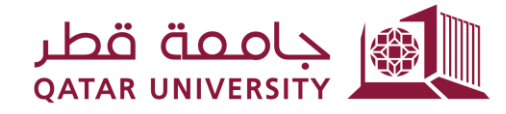

شؤون الطلاب STUDENT AFFAIRS

Enrollment Management Department Registration Support Section

## Final Grade Appeal System User Guide October 2022

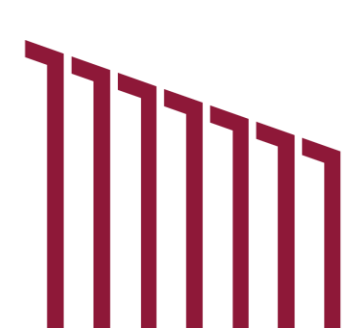

## 1. Student Interface

## **1.1.** Dashboard Overview: The dashboard is divided into three sections:

- Student Grades: Displays a list of the student's grades for a chosen term.
- Student Grades Statistics: Presents statistics on the number of courses with specific grade letters.
- **Final Grade Appeal Applications**: Lists all submitted final grade appeal applications for the selected term.

| hboard       | My Servic | es 📀         |     |              |                |                    |                     |                 |                          |                |                         |                     |           |                    |             |  |
|--------------|-----------|--------------|-----|--------------|----------------|--------------------|---------------------|-----------------|--------------------------|----------------|-------------------------|---------------------|-----------|--------------------|-------------|--|
| 10.2016      |           |              |     |              |                |                    |                     |                 |                          |                |                         |                     |           |                    |             |  |
| udent Grades |           |              |     |              |                |                    |                     |                 | Student Grades Statistic |                |                         |                     |           |                    |             |  |
| Fall 2014    | 4 ~       |              |     |              |                |                    |                     |                 |                          |                |                         |                     |           |                    |             |  |
| (~           |           |              | Go  | Actions 🛩    |                |                    |                     |                 |                          | 5              | 5                       |                     | 11        |                    |             |  |
| CRN          |           | Subject Cod  | le  | Cours        | se No.         | Course Title       | Final G             | rade            | A                        | В              | B+ C                    | C+                  | D         | D+                 | I.          |  |
| 17805        | 6         | CHME         |     | 2            | 01             |                    | î.                  |                 |                          |                |                         |                     |           |                    |             |  |
| 11777        | ş         | PHYS         |     | 1            | 92             |                    | D+                  |                 |                          |                |                         |                     |           |                    |             |  |
| 13908        | i         | MATH         |     | 1            | 02             |                    | F                   |                 |                          |                |                         |                     |           |                    |             |  |
| 14545        | 6         | CHEM         |     | 2            | 41             |                    | D                   |                 |                          |                |                         |                     |           |                    |             |  |
| 18270        | ¢         | PHYS         |     | 1            | 91             |                    | A                   |                 |                          |                |                         |                     |           |                    |             |  |
|              |           |              |     |              |                |                    |                     | 1 - 5           |                          |                |                         |                     |           |                    |             |  |
|              |           |              |     |              |                |                    |                     |                 |                          |                |                         |                     |           |                    |             |  |
|              |           |              |     |              |                |                    |                     |                 |                          |                |                         |                     |           |                    |             |  |
|              |           |              |     |              |                |                    |                     |                 |                          |                |                         |                     |           |                    |             |  |
| (×           |           |              | Go  | Actions 🗠    |                |                    |                     |                 |                          |                |                         |                     |           |                    |             |  |
|              | Course    | Request Date | CRN | Student Note | Expected Grade | Application Status | Instructor Decision | Instructor Note | Dep. Head Decision       | Dep. Head Note | Assistant Dean Decision | Assistant Dean Note | New Grade | Committee Decision | Committee M |  |
| erm          |           |              |     |              |                |                    |                     |                 |                          |                |                         |                     |           |                    |             |  |

## 1.2. My Services Menu

- **1.2.1.** Applying for Final Grade Appeal: To apply for a final grade appeal, students must complete the following fields:
  - **Term**: Displays only terms with an open calendar.
  - **Course**: Shows a list of courses registered for the selected term.
  - **Current Grade:** Indicates the final grade for the chosen course.
  - **Comment**: Students are required to provide a justification for their appeal.
  - **Expected Grade**: Students must select the grade they expect to take.

Upon clicking the "Save" button, a confirmation email will be sent to the student, and a notification email will be sent to the instructor.

| جامعة قطر ال                                     | 只 Role: Student Log Ou                          |
|--------------------------------------------------|-------------------------------------------------|
| My Dashboard My Services 🚫                       |                                                 |
| Apply for Final Grade Appeal                     |                                                 |
| * Term<br>* Course<br>Current Grade<br>* Comment | Fall 2014 V Physical Chemistry I (CHEM-241) V D |
| * Expected Grade                                 | C÷ ✓<br>Save                                    |

**1.2.2.** Viewing Application Status: This feature allows students to track the status of their appeal requests. In cases where an appeal is rejected by the instructor or department head, students have the option to re-apply.

|              |                    |                 |         |           |                      |             |            |            |                   |              |          |                 |         |                                                                                                    | R R               | ele: Student 🛛 Lo |
|--------------|--------------------|-----------------|---------|-----------|----------------------|-------------|------------|------------|-------------------|--------------|----------|-----------------|---------|----------------------------------------------------------------------------------------------------|-------------------|-------------------|
| anboard N    | My Services        | $\odot$         |         |           |                      |             |            |            |                   |              |          |                 |         |                                                                                                    |                   |                   |
|              |                    | Torm            | 11 2014 | ~         |                      |             |            |            |                   |              |          |                 |         |                                                                                                    |                   |                   |
|              |                    | iem re          | 11 2014 |           |                      |             |            |            |                   |              |          |                 |         |                                                                                                    |                   |                   |
| il Grade App | peal Applicati     | ons             |         |           |                      |             |            |            |                   |              |          |                 |         |                                                                                                    |                   |                   |
|              |                    | -               |         |           | 2                    |             |            |            |                   |              |          |                 |         |                                                                                                    |                   |                   |
| 2~           |                    |                 | Go      | Actions V |                      |             |            |            |                   | Der          |          |                 |         |                                                                                                    |                   |                   |
|              |                    |                 |         |           | Sector Sector Sector | Environment | Instructor | Instructor | The second second | Dep.         | A        | A CONTRACTOR OF | 8.6.000 | 27 Aug 10 Aug 10 |                   |                   |
| erm Course   | e Current<br>Grade | Request<br>Date | CRN     | Status    | Note                 | Grade       | Decision   | Note       | Decision          | Head<br>Note | Decision | Dean Note       | Grade   | Decision                                                                                                    | Committee<br>Note | Re-Apply          |

Clicking the "Re-Apply" button on the table triggers a pop-up window for resubmitting the appeal to the next authority in the workflow, with an option to update the justification. Upon clicking "Re-Apply," a notification email is sent to the department head or assistant dean.

| Ident - Re-Apply for Rejected Appeal Applications                          |      | ×       |
|----------------------------------------------------------------------------|------|---------|
| Nould you like to re-submit your application again to the department head? |      |         |
| میں برسی ہوتے ہے۔ یے ایسان میں ایس ایس ایس ایس ایس ایس ا                   |      |         |
| * You can modify your comments:                                            |      |         |
| test                                                                       |      |         |
|                                                                            |      |         |
|                                                                            |      |         |
|                                                                            | llı. |         |
| Close                                                                      | Re   | e-apply |

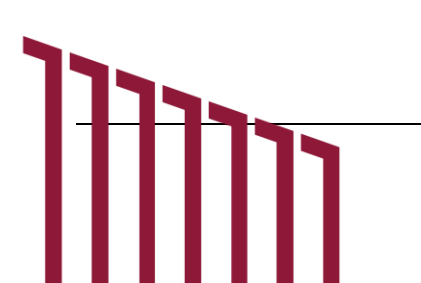